Алгоритм подачи документов для поступления в Ярославский колледж управления и профессиональных технологий через портал государственных услуг в электронной форме

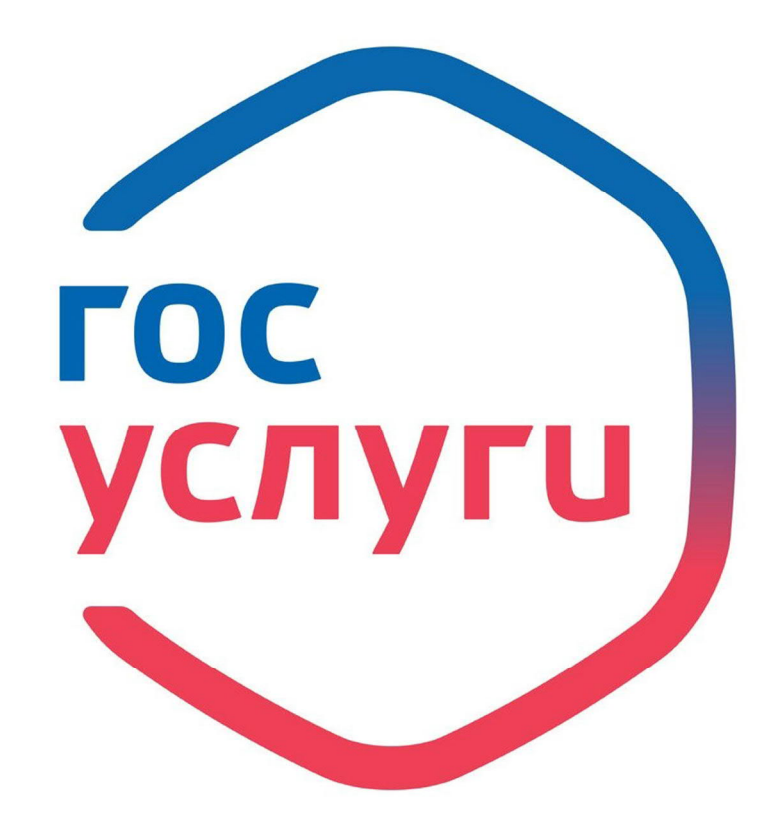

г. Ярославль, 2020 год

Чтобы подать документы в электронном виде через портал государственных услуг, необходимо выполнить следующие действия:

- Открыть любой удобный браузер для выхода в интернет (браузер должен быть обновлен до последней версии). Узнать версию своего браузера можно у разработчиков данной программы.

- Ввести в адресной (*на картинке цифра 1*) или поисковой строке (*на картинке цифра 2*) адрес: gosuslugi.ru и нажать Ввод либо клавишу Enter.

| Яндекс × +                                                     |                   |
|----------------------------------------------------------------|-------------------|
| $\leftrightarrow \rightarrow \mathcal{C}$ (S gosuslugi.ru) — 1 | Θ:                |
| Приложения                                                     | 📃 Другие закладки |
| Ярославль                                                      |                   |
| Яндекс gosuslugi.ru — 2 ×                                      | Найти             |

# - Нажать на слова «Портал государственных услуг»

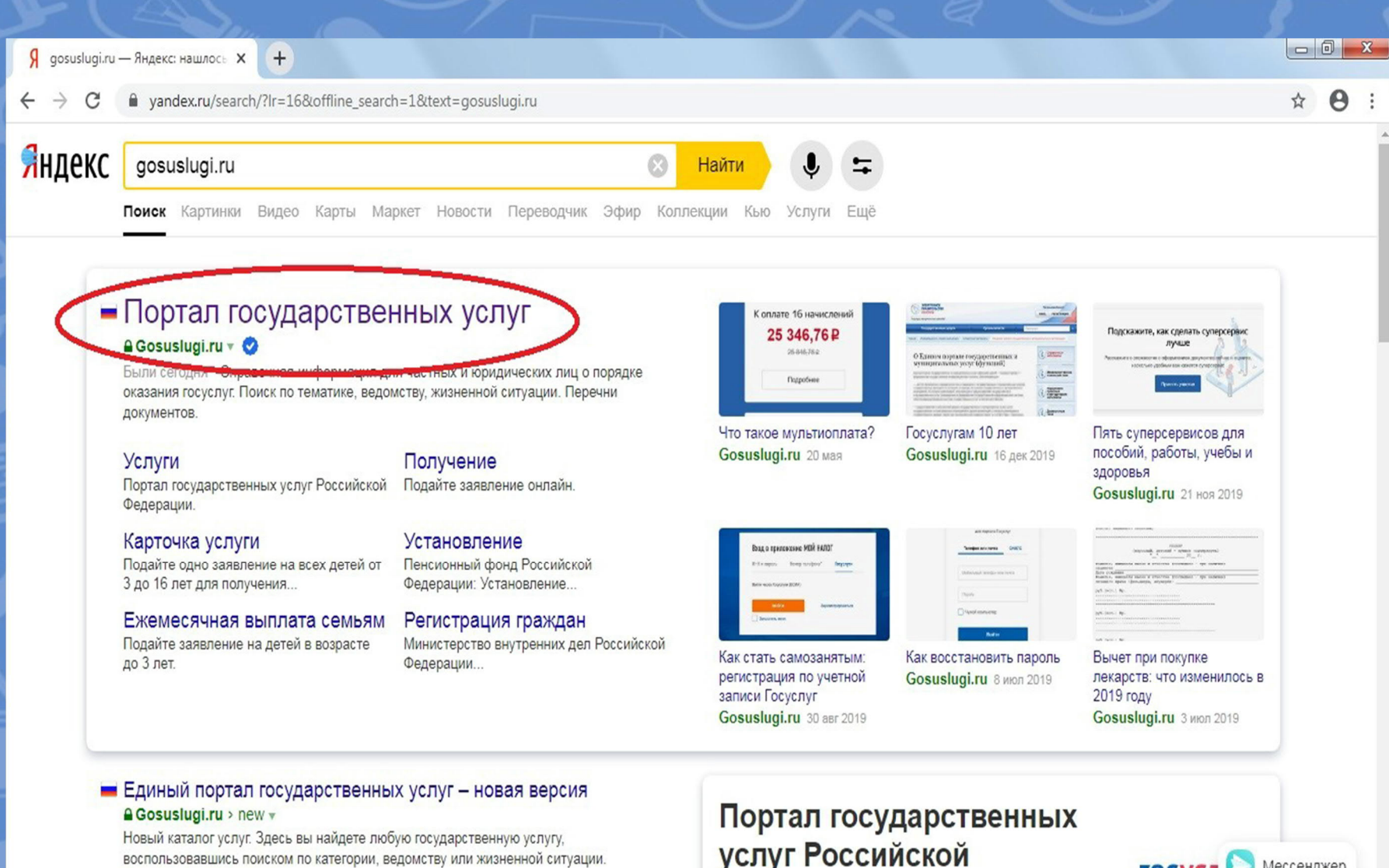

Портал Госуслуг • О портале

# услуг Российской Федерации

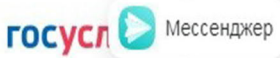

3

В правом верхнем углу нажать на *«выбрать регион»* (шаг 1), поставить точку на выборе вручную (шаг 2), написать в строке *«Ярославская область»* (шаг 3), выбрать регион (шаг 4), нажать на кнопку *«Сохранить»* (шаг 5)

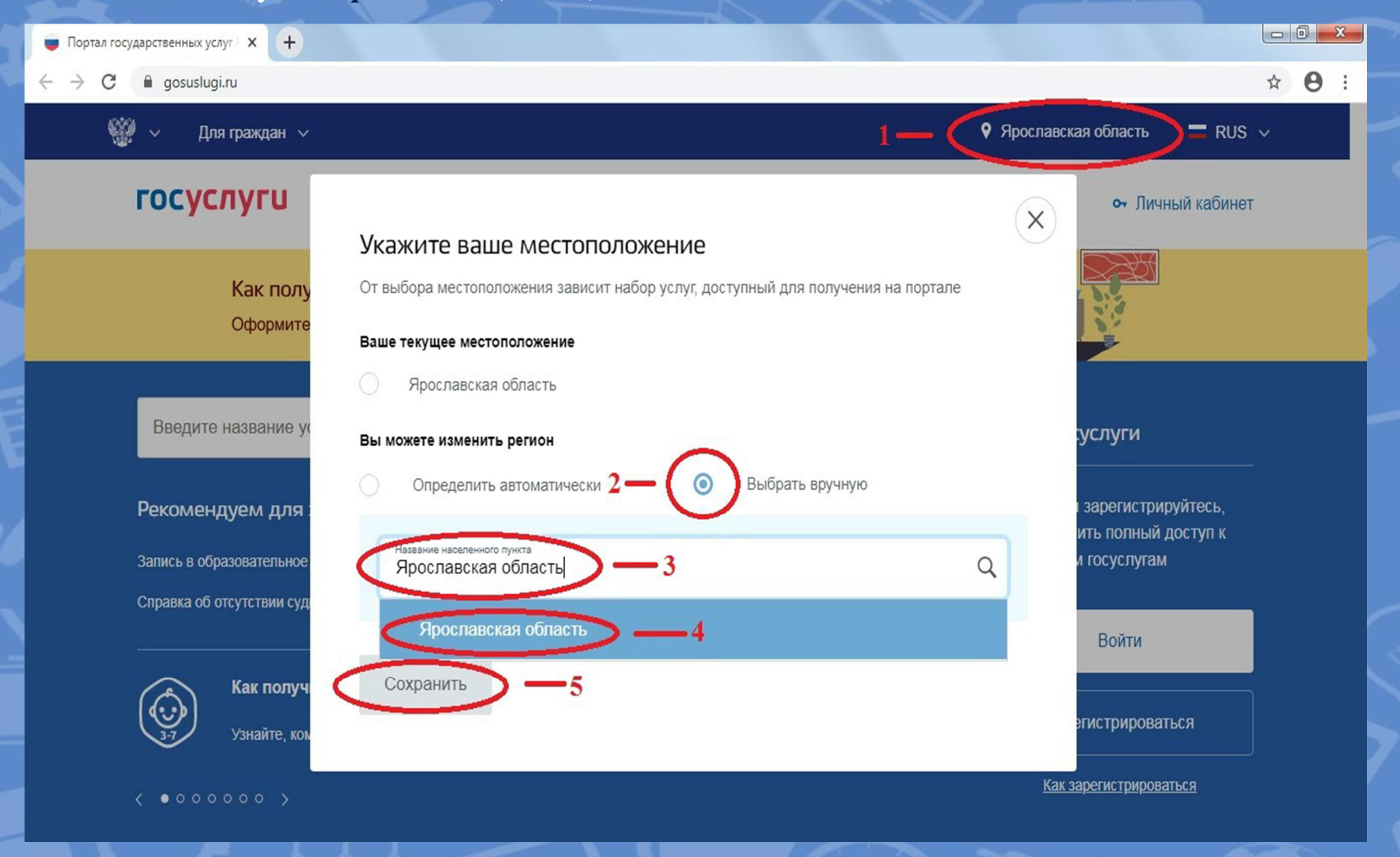

# Далее выполняем действия, указанные на картинках.

Портал государственных услуг Российской Федерации

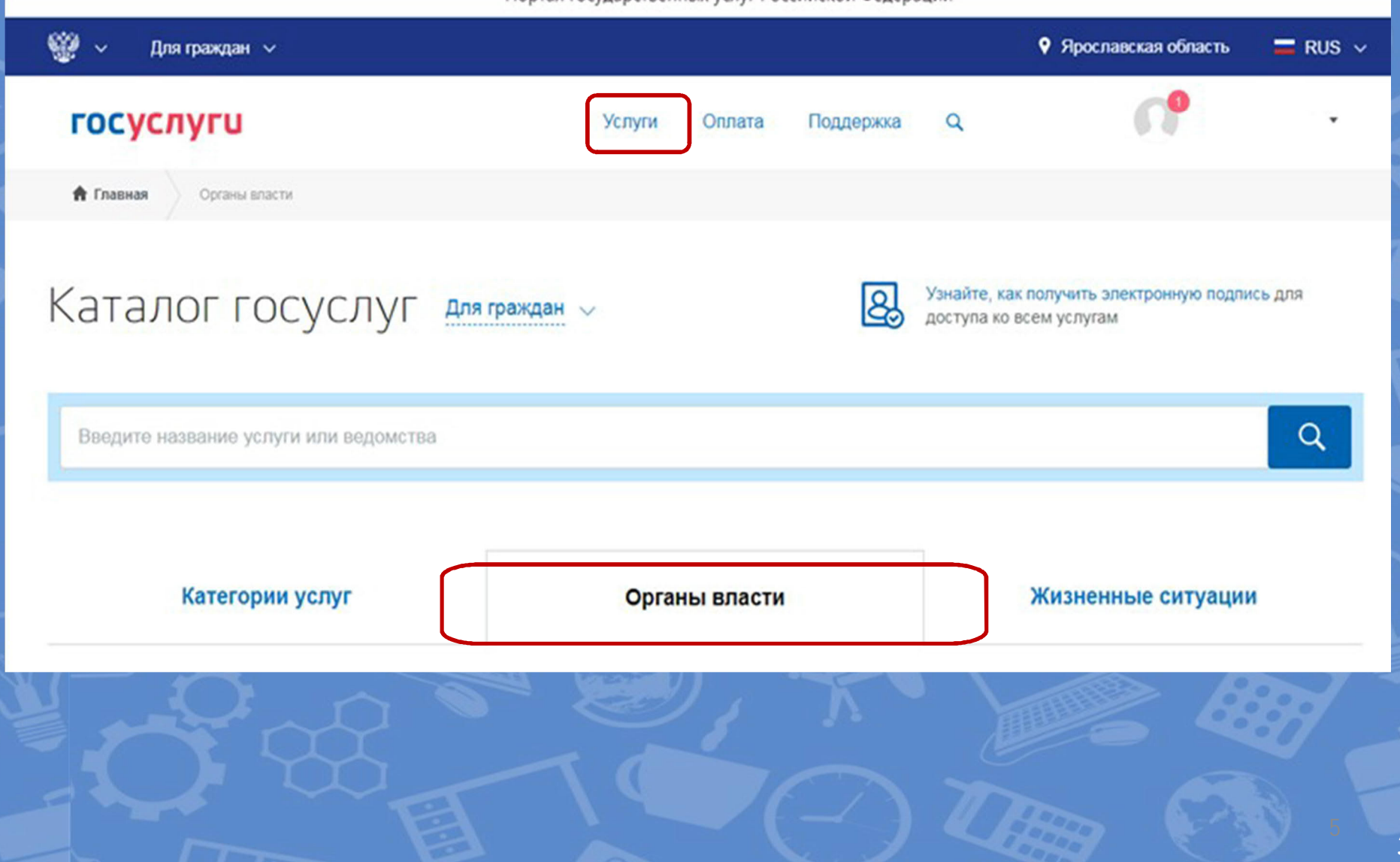

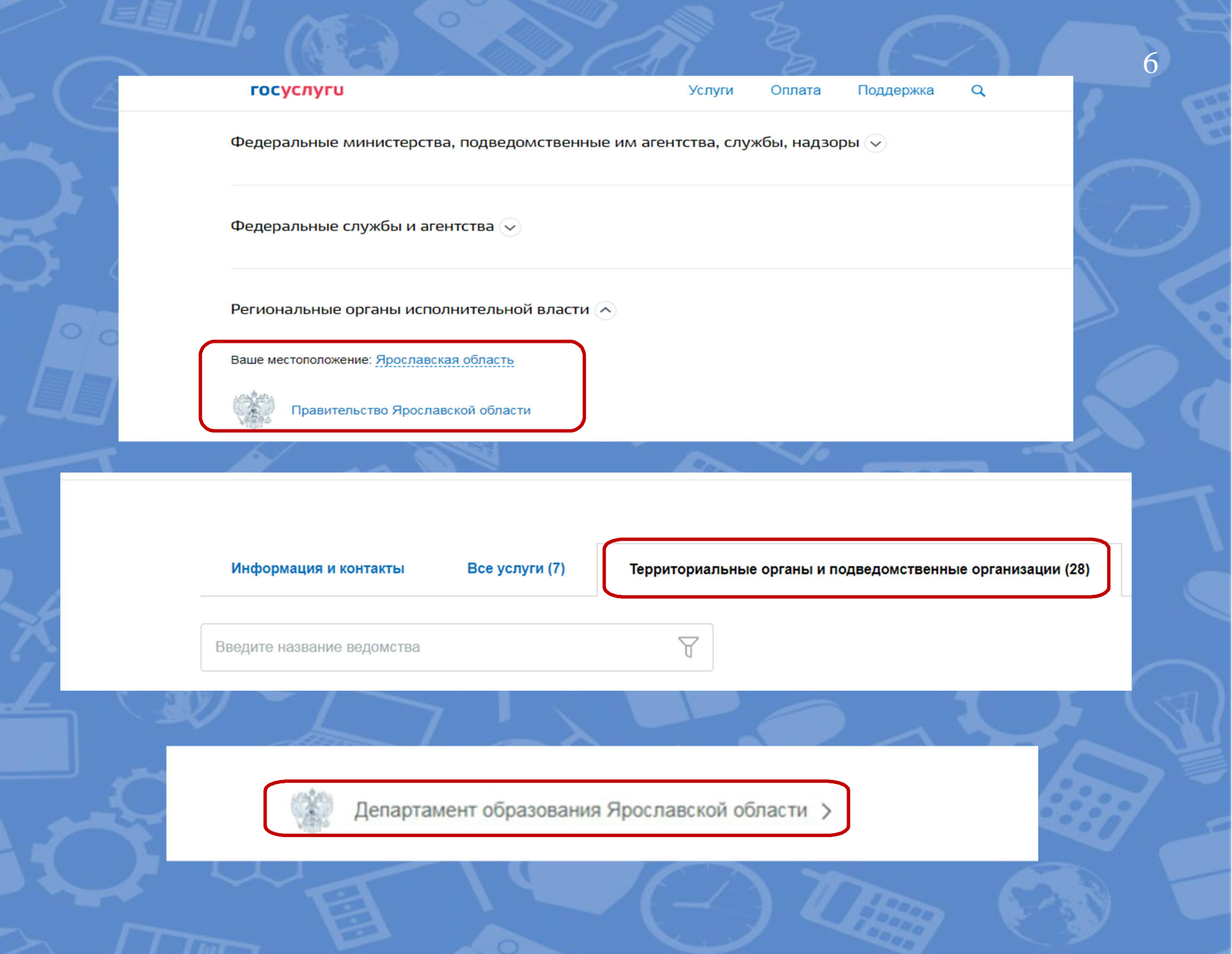

Зачисление в образовательное учреждение, реализующее адаптированные образовательные программы, дополнительные общеобразовательные программы и профессиональные образовательные программы

| < Вернуться                                                                                                    |                        |
|----------------------------------------------------------------------------------------------------|------------------------|
|                                                                                                    | 1 <b>8</b> 1           |
| Показаны услуги Для граждан 🗸                                                                                                    | Услугу пр              |
| Электронные услуги                                                                                                    | Департаме<br>Ярославск |
| Зачисление в государственные и муниципальные образовательные учреждения, реализующие<br>дополнительные общеобразовательные программы |                        |
|                                                                                                    | На этой                |

Департамент образования Ярославской области

едоставляет

На этой странице Электронные услуги

Зачисление в государственные учреждения Ярославской области, реализующие программы среднего профессионального образования

Нажмите на кнопку «Получить услугу» или «Зарегистрироваться» Зачисление в образовательное учреждение, реализующее адаптированные образовательные программы, дополнительные общеобразовательные программы и профессиональные образовательные программы

Услугу предоставляет

Департамент образования Ярославской области

Получить услугу

< Вернуться

Зачисление в государственные учреждения Ярославской области, реализующие программы среднего профессионального образования

Подробная информация об услуге >

Сроки оказания услуги: 10 раб. дн

Государственная пошлина: Услуга предоставляется бесплатно

Какие ваши дальнейшие действия?

Для получения услуги нужно авторизоваться (войти) в личном кабинете системы «Государственные услуги».

**ВНИМАНИЕ!** Чтобы получить услугу, Вы должны подтвердить свою учётную запись в системе. Как подтвердить запись или зарегистрироваться в системе, написано в этой статье: <u>Регистрация или Вход</u>

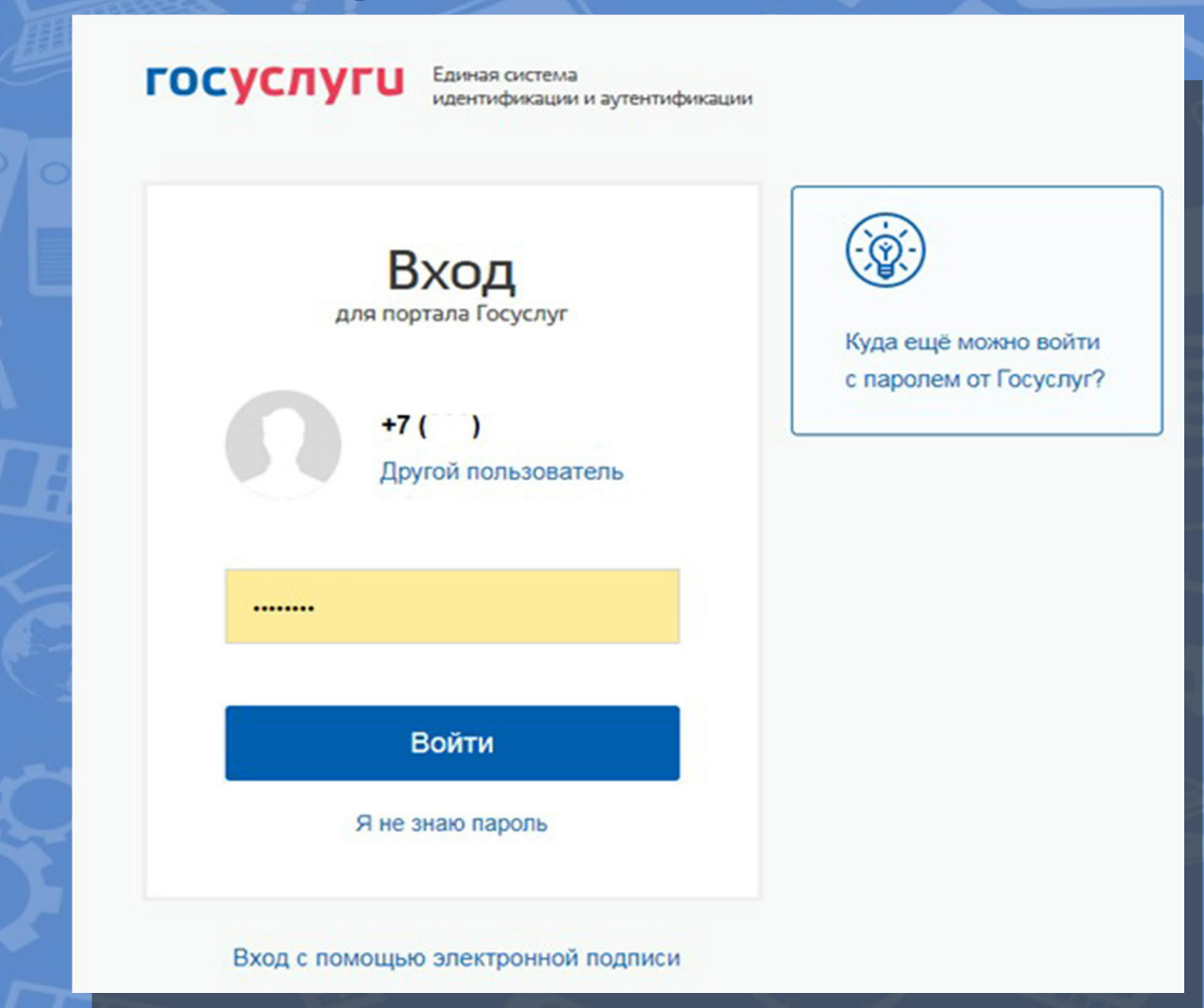

Предпросмотр формы

# Зачисление в государственные учреждения Ярославской области, реализующие программы среднего профессионального образования

#### Уважаемый заявитель!

Перед заполнением заявления просим Вас внимательно ознакомиться с условиями зачисления в образовательную организацию среднего профессионального образования (далее - Учреждение).

- Для подачи заявления о зачислении в Учреждение Вам необходимо последовательно пройти все шаги на данном Портале.
- Заявление, поданное в электронном виде, будет рассмотрено так же, как заявление, поданное лично.
- Датой подачи заявления считается дата подачи заявления через портал государственных и муниципальных услуг, либо лично.
- Заявление в электронном виде поступит в Учреждение. Уточнить текущее состояние заявления можно в разделе «Мои заявки».
- 5. Вы должны предоставить оригиналы документов, необходимых для получения услуги, в выбранное Вами Учреждение в сроки, установленные образовательной организацией. В случае, если требуемые для зачисления в Учреждение документы не предоставлены в течение установленного срока, Вам может быть отказано в услуге.
- Зачисление в Учреждение осуществляется в соответствии Порядком приема граждан на обучение по образовательным программам начального и среднего профессионального образования, утвержденным приказом Минобрнауки России.
- По специальностям, требующим наличия у поступающих определенных творческих способностей, физических и (или) психологических качеств, зачисление производится с учетом результатов вступительных испытаний.
- Результат предоставления государственной услуги: - зачисление в Учреждение;
   мотивированный отказ в зачислении в Учреждение.

С условиями подачи заявления согласен (а)

✓ \*Даю свое согласие на обработку своих персональных данных, необходимых для получения услуги, в соответствии с Федеральным законом от 27 июля 2006 года № 152-ФЗ "О персональных данных". Данное согласие может быть отозвано в любой момент по моему письменному заявлению

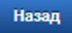

Описание услуги

Далее

# Заполняем данные поступающего

Шаг 1. Информирование

Шаг 2. Сведения о заявителе

Шаг 3. Сведения об условиях обучения

Предпросмотр формы

# Зачисление в государственные учреждения Ярославской области, реализующие программы среднего профессионального образования

Черновик заявления сохранен 02.06.2020 11:32

|                            | СВЕДЕНИЯ О ЗАЯВИТЕЛЕ                       |
|----------------------------|--------------------------------------------|
| *Фамилия                   |                                            |
|                            | Пример: Иванов                             |
| *Имя                       | •                                          |
|                            | Пример: Иван                               |
| Отчество                   |                                            |
|                            | Пример: Иванович                           |
| *Дата рождения             | <b>i</b>                                   |
|                            |                                            |
| *Адрес места<br>жительства | Адрес не заполнен                          |
|                            | Изменить адрес                             |
|                            |                                            |
| Контактный телефон         |                                            |
|                            | Пример: +7(999)000-00-00, +7(4852)00-00-00 |

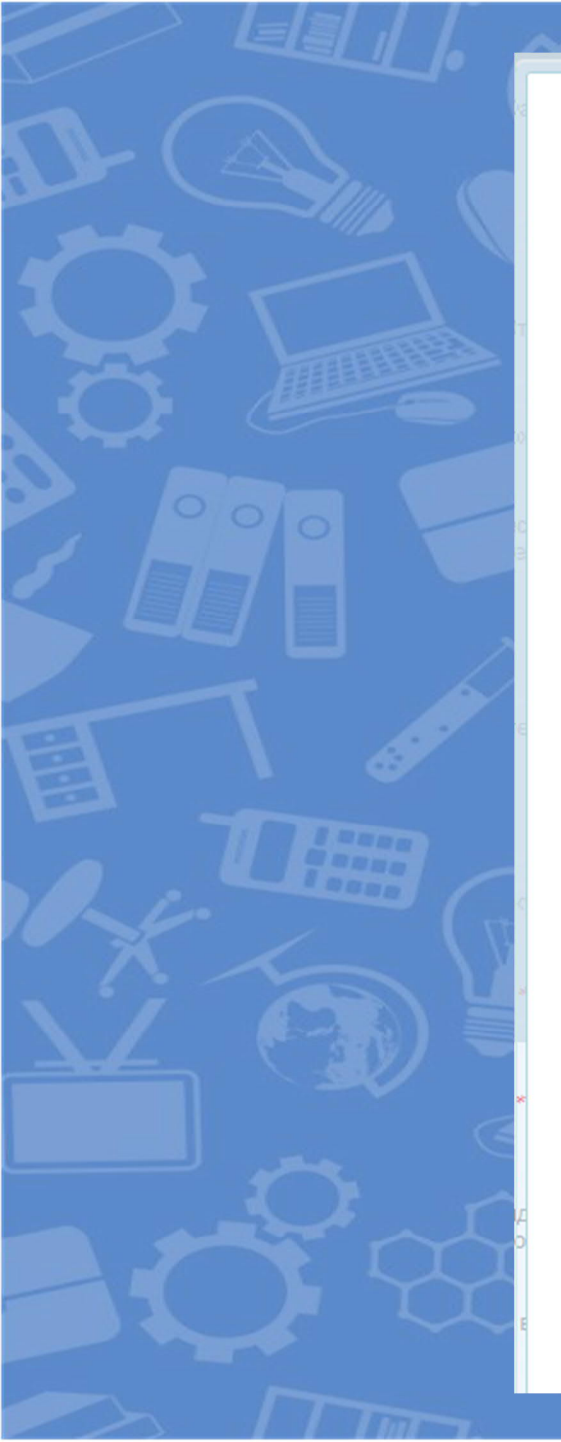

# Изменение адреса

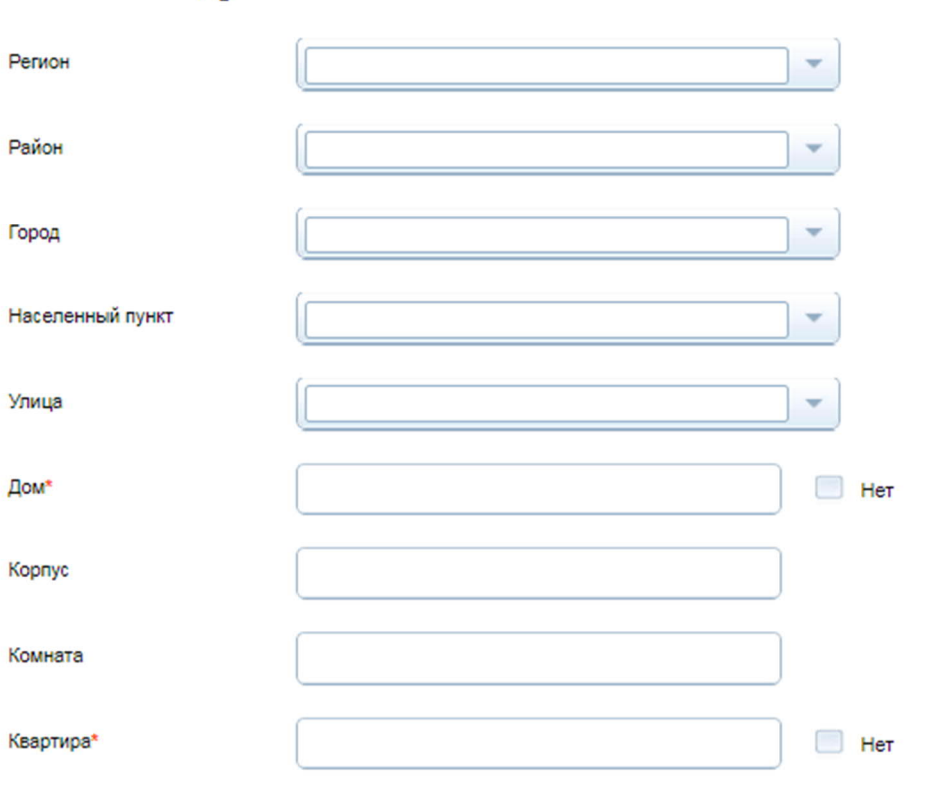

Если значение поля «Город» не выбрано, то поле «Населенный пункт» обязательно должно быть выбрано.

Если ввод данных в поле «Квартира» не требуется, то установите флаг «Нет» для этого поля.

# Проверьте Ваш почтовый индекс:

# Почтовый индекс\*

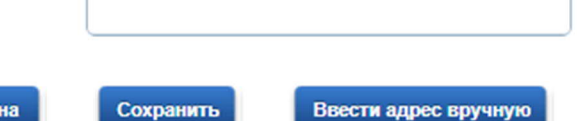

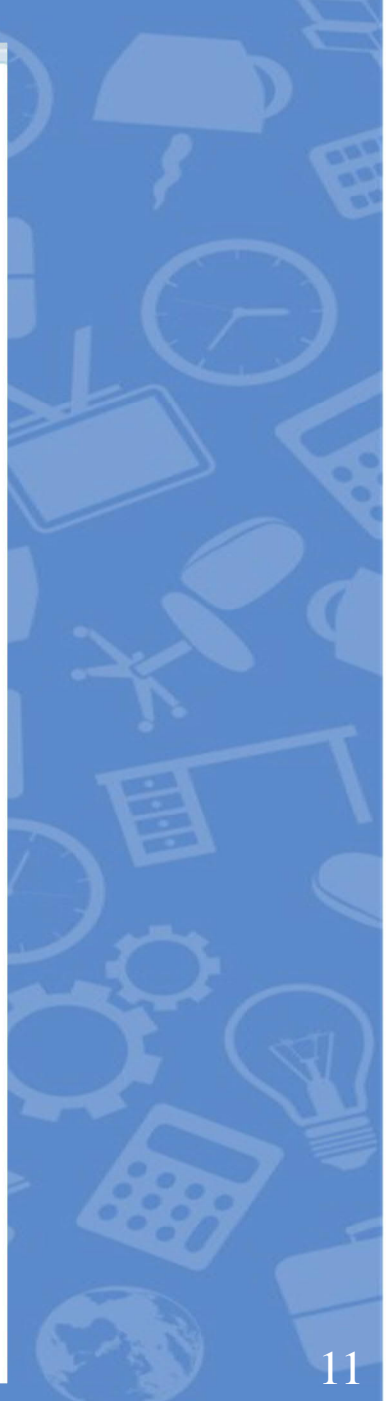

| •Тип документа                                                                                            | Паспорт РФ                                                                                                    |    |
|----------------------------------------------------------------------------------------------------|----------------------------------------------------------------------------------------------------|----|
|                                                                                                    |                                                                                                    |    |
| *Серия                                                                                                    |                                                                                                    |    |
|                                                                                                    | Пример: 1234                                                                                                    |    |
| •Номер                                                                                                    |                                                                                                    |    |
|                                                                                                    | Пример: 123456                                                                                                    |    |
| <ul> <li>Орган, выдавший</li> </ul>                                                                       |                                                                                                    |    |
| документ                                                                                                  | Пример: ОВД Кировского района Яроспавской области                                                                                                    |    |
| •Дата выдачи                                                                                              |                                                                                                    |    |
|                                                                                                    |                                                                                                    |    |
|                                                                                                    | документ об образовании                                                                                                    |    |
| Уровень образования                                                                                       | ДОКУМЕНТ ОБ ОБРАЗОВАНИИ<br>[Не выбрано]                                                                                                    |    |
| Уровень образования                                                                                       | ДОКУМЕНТ ОБ ОБРАЗОВАНИИ<br>[Не выбрано]<br>[Не выбрано]                                                                                                    |    |
| Уровень образования<br>«Наименование<br>документа                                                         | ДОКУМЕНТ ОБ ОБРАЗОВАНИИ<br>[Не выбрано]<br>[Не выбрано]<br>Основное общее образование<br>Основное общее образование                                                                                                    |    |
| Уровень образования<br>«Наименование<br>документа                                                         | ДОКУМЕНТ ОБ ОБРАЗОВАНИИ<br>[Не выбрано]<br>[Не выбрано]<br>Основное общее образование<br>Среднее общее образование<br>Среднее общее образование                                                                                                    |    |
| Уровень образования<br>•Наименование<br>документа<br>•Дата выдачи                                         | ДОКУМЕНТ ОБ ОБРАЗОВАНИИ<br>[Не выбрано]<br>[Не выбрано]<br>Основное общее образование<br>Среднее общее образование<br>Среднее профессиональное образование<br>Высшее образование                                                                                                    |    |
| Уровень образования<br>• Наименование<br>документа<br>• Дата выдачи                                       | ДОКУМЕНТ ОБ ОБРАЗОВАНИИ<br>[Не выбрано]<br>[Не выбрано]<br>Основное общее образование<br>Среднее общее образование<br>Среднее орфессиональное образование<br>Высшее образование - бакалавриат<br>Высшее образование - специалитет малистратура                                                                                           |    |
| Уровень образования<br>«Наименование<br>документа<br>«Дата выдачи<br>«Орган, выдавший<br>документ         | ДОКУМЕНТ ОБ ОБРАЗОВАНИИ<br>[Не выбрано]<br>[Не выбрано]<br>Основное общее образование<br>Среднее пофессиональное образование<br>Высшее образование - бакалавриат<br>Высшее образование - специалитет, магистратура<br>Высшее образование - специалитет, магистратура<br>Высшее образование - специалитет, магистратура                   |    |
| Уровень образования<br>«Наименование<br>документа<br>«Дата выдачи<br>«Орган, выдавший<br>документ         | ДОКУМЕНТ ОБ ОБРАЗОВАНИИ<br>[Не выбрано]<br>[Не выбрано]<br>Основное общее образование<br>Среднее общее образование<br>Среднее профессиональное образование<br>Высшее образование - специалитет, магистратура<br>Высшее образование - подготовка кадров высшей квалификации<br>Лоссивех                                                   |    |
| Уровень образования<br>«Наименование<br>документа<br>«Дата выдачи<br>«Орган, выдавший<br>документ<br>тама | ДОКУМЕНТ ОБ ОБРАЗОВАНИИ<br>[Не выбрано]<br>[Не выбрано]<br>Основное общее образование<br>Среднее общее образование<br>Среднее общее образование<br>Высшее образование - специялитет, магистратура<br>Высшее образование - специялитет, магистратура<br>Высшее образование - подготовка кадров высшей квалификации                        | ла |
| Уровень образования<br>«Наименование<br>документа<br>«Дата выдаки<br>«Орган, выдавший<br>документ<br>малд | ДОКУМЕНТ ОБ ОБРАЗОВАНИИ<br>[Не выбрано]<br>[Не выбрано]<br>Основное общее образование<br>Среднее общее образование<br>Среднее профессиональное образование<br>Высшее образование - свециалитет, магистратура<br>Высшее образование - специалитет, магистратура<br>Высшее образование - подготовка кадров высшей квалификации<br>просменя | Да |

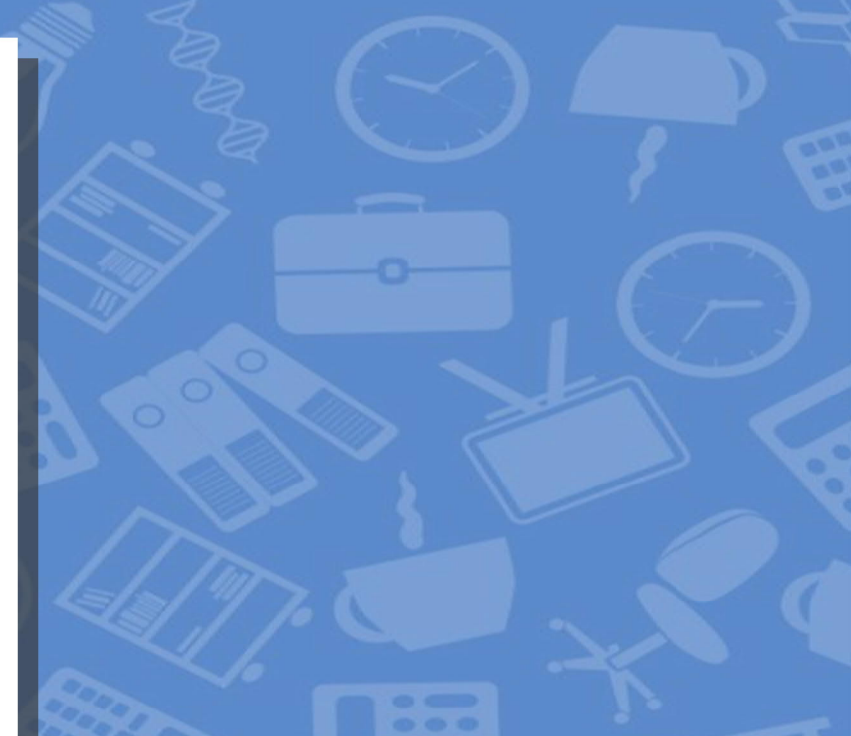

# ДОКУМЕНТ ОБ ОБРАЗОВАНИИ

| <ul> <li>Уровень образования</li> </ul> | Основное общее образование                                                                                          | *     |
|-----------------------------------------|----------------------------------------------------------------------------------------------------|-------|
| *Наименование<br>документа              | аттестат<br>Пример: аттестат о среднем (полном) общем образовании                                                   |       |
| <b>*</b> Дата выдачи                    | 25.06.2017                                                                                                    |       |
| ✓Орган, выдавший<br>документ            | МОУ средняя общеобразовательная школа № 75 г.<br>Пример: МОУ средняя общеобразовательная школа № 75 г.<br>Ярославля |       |
| Назад                                   | Описание услуги                                                                                                    | Далее |

Выбираем из списка учреждений *государственное профессиональное* образовательное учреждение Ярославской области Ярославский колледж управления и профессиональных технологий

| госуслуги                 | Услуги                      | Оплата          | Поддержка            | Q | <ul> <li>Личный кабинет</li> </ul> |
|---------------------------|-----------------------------|-----------------|----------------------|---|------------------------------------|
| 🔒 Главная Категории услуг | Оформление услуги           |                 |                      |   |                                    |
| Шаг 1. Информирование     | Шаг 2. Сведения о заявителе | Шаг 3. Сведения | об условиях обучения |   | Предпросмотр формы                 |

# Зачисление в государственные учреждения Ярославской области, реализующие программы среднего профессионального образования

Черновик заявления сохранен 02.06.2020 11:38

| <ul> <li>Образовательное<br/>учреждение</li> </ul> | [Не выбрано]                                                                                                    | Ŧ |
|----------------------------------------------------|----------------------------------------------------------------------------------------------------|---|
|                                                    | [Не выбрано]                                                                                                    | - |
| С лицензией на осуще<br>основными образовате.      | государственное профессиональное образовательное автономное учреждение Ярославской<br>области Рыбинский профессионально-педагогический колледж |   |
| *Специальность                                     | государственное образовательное учреждение начального профессионального образования<br>Ярославской области профессиональное училище № 4        |   |
|                                                    | государственное профессиональное образовательное учреждение Ярославской области<br>Ярославский железнодорожный колледж                         |   |
| Программа обучения                                 | государственное профессиональное образовательное учреждение Ярославской области<br>Переславский техникум сферы услуг                           |   |
|                                                    | политального профольного образоратов нас инполиталина. Полопольной образти                                                                     | - |

# Загружаем документы поступающего

Размещенные ниже поля предназначены для представления электронных копий документов. Электронная копия документа должна представлять собой один файл в формате PDF, DOC, DOCX, JPG отсканированный графический образ соответствующего бумажного документа, заверенного надлежащим образом и снабженного всеми необходимыми подписями и печатями

Копия документа, удостоверяющего личность

# 🗟 Загрузить

Для загрузки выберите файл с расширением \*.pdf, \*.doc, \*.docx, \*.jpg. Максимально допустимый размер файла — 2000 Кб.

Копия документа об образовании

# 🗟 Загрузить

Для загрузки выберите файл с расширением \*.pdf, \*.doc, \*.docx, \*.jpg. Максимально допустимый размер файла — 2000 Кб.

\*Ознакомлен с порядком предоставления оригиналов документов, необходимых для получения услуги, в выбранное образовательное учреждение, в течение 30 календарных дней

Назад

Описание услуги

Перейти к подаче заявления

# Информация об обработке заявки будет доступна в течение нескольких дней, после чего статус заявки может поменяться.

Зачисление в государственные учреждения Ярославской области, реализующие программы среднего профессионального образования N#818242201

#### История рассмотрения ^

Зарегистрировано на портале 02.06.2020, 09:57:18

#### Отправленные файлы:

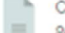

Служебный файл заявления для отправки в ведомство req\_2fa5b8c9-343e-4d1f-8753-86d1900715a2.xml, 1 K6

#### Сохранить

- Вложение req\_preview.pdf, 30 Кб
- Сохранить

### Все файлы

Заявление зарегистрировано 02.06.2020, 09:57:22

#### до яо:

Сервис принял заявление

Промежуточные результаты по заявлению 02.06.2020, 11:38:16

## до яо:

Заявка поступила в образовательное учреждение.

Промежуточные результаты по заявлению 02.06.2020, 11:39:41

### до яо:

Рассмотрение заявки, заявка принята к рассмотрению

Промежуточные результаты по заявлению 02.06.2020, 12:11:57

## до яо:

Ожидание подтверждения документов. Зачисление производится приказом директора 26 августа 2020 года, согласно рейтинговым спискам из числа лиц, представивших свое согласие на зачисление. Такое согласие Вы должны прислать не позднее 25 августа до 12.00.

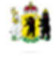

Услугу предоставляет

до яо

### Доступные действия:

Подать жалобу Перейти к описанию услуги Распечатать страницу

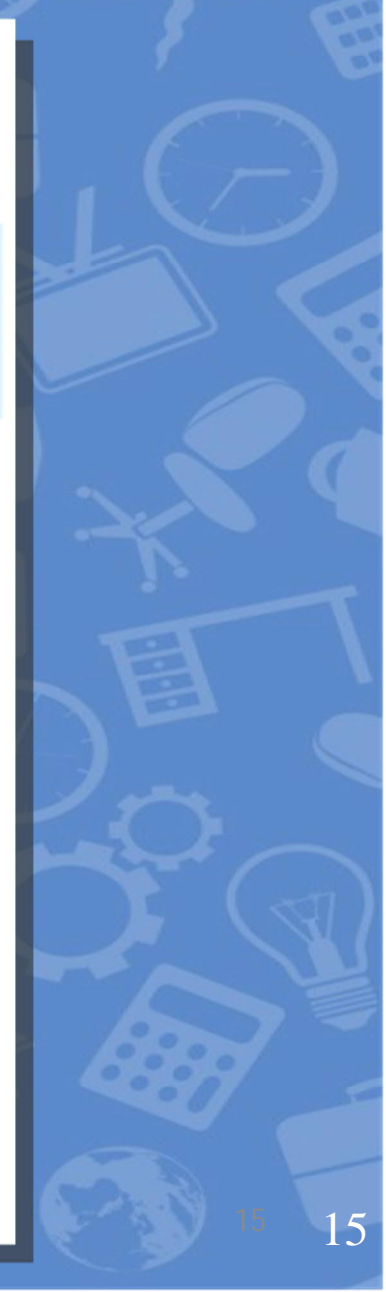